## **Create a Digital Signature**

When you select the signature box you will be prompted to Sign with a Digital ID:

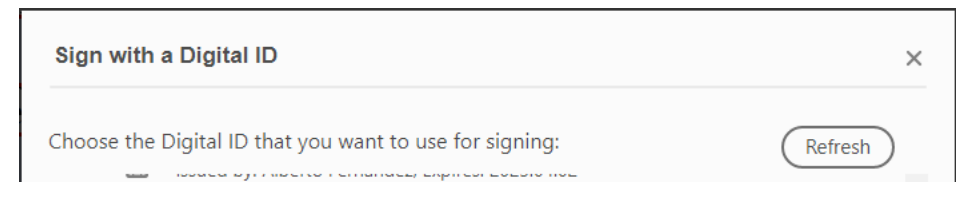

If you already have a digital ID, you can select it from the drop down box. If not, select the 'Configure New Digital ID' button:

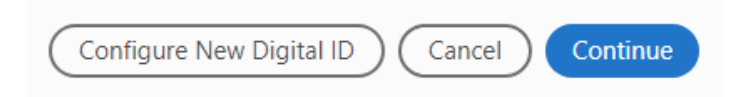

## Select the 'Create a new Digital ID' option:

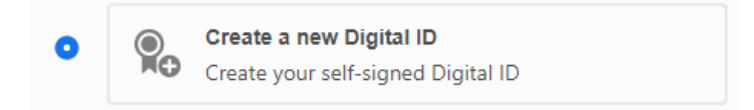

## Select where you want to save the new Digital ID:

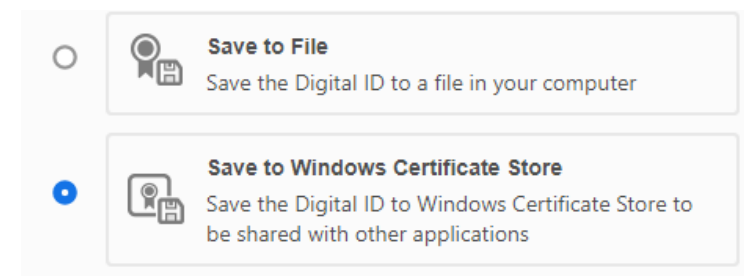

## Fill out the required information to create a new Digital ID:

| Name                | Enter Name                |   |
|---------------------|---------------------------|---|
| Organizational Unit | Enter Organizational Unit |   |
| Organization Name   | Enter Organization Name   |   |
| Email Address       | Enter Email               |   |
| Country/Region      | US - UNITED STATES        | ~ |
| Key Algorithm       | 2048-bit RSA              | ~ |
| Use Digital ID for  | Digital Signatures        | ~ |

Apply a password for the Digital ID:

| C:\sample.pfx                   | 5             | Browse |
|---------------------------------|---------------|--------|
| Apply a password to protect the | e Digital ID: |        |
|                                 |               |        |
|                                 |               |        |

Once complete, select the newly created Digital ID and press continue.

You will be prompted to enter your Digital ID PIN before you can sign.